## Tips & Tricks

## Auto Naming Excel Worksheets

When you run a Report to Excel from Accredo, the **Report Title** is now used as the Worksheet Name.

For example, go to Navigator > Reports > General Ledger > Account Reports > Trial Balance. Change the **Destination** to **Excel** and click **Run**.

You can see the Worksheet is renamed **Trial Balance**.

|    | A           | В                                | С                   | D               | E        | F            | G            | H | I |   |
|----|-------------|----------------------------------|---------------------|-----------------|----------|--------------|--------------|---|---|---|
| 1  | Genera      | l Ledger - Trial Balance         |                     |                 |          |              |              |   |   |   |
| 2  | ABC H       | oldings Limited                  |                     |                 |          |              |              |   |   |   |
| 3  | System Date | e 30-Sep-2018                    | Period:             | Aug 2018        |          |              |              |   |   |   |
| 4  | Period:     | Aug 2018Excluding untransfe      | rred batchesExcludi | ng unposted bat | ches     |              |              |   |   |   |
| 5  |             |                                  |                     |                 |          |              |              |   |   |   |
|    | Account     |                                  | External            | Period          | Period   | Year         | Year         |   |   |   |
| 6  | Code        | Account Name                     | Account             | Debit           | Credit   | Debit        | Credit       |   |   |   |
| 7  | 1100.000    | Sales - Product A                |                     |                 |          |              | \$48,390.86  |   |   | 1 |
| 8  | 1200.000    | Sales - Product B                |                     |                 |          |              | \$338,284.77 |   |   |   |
| 9  | 1300.000    | Freight                          |                     |                 |          |              | \$804.53     |   |   |   |
| 10 | 2100.000    | Cost of Sales                    |                     |                 |          | \$252,983.56 |              |   |   |   |
| 11 | 2150.000    | Opening Work in Progress         |                     | \$556.20        |          | \$556.20     |              |   |   |   |
| 12 | 2200.000    | Inventory Adjustment Account     |                     |                 |          | \$6,054.12   |              |   |   |   |
| 13 | 2260.000    | Unrealised Gain Loss on Exchange |                     |                 |          | \$11.23      |              |   |   |   |
| 14 | 2270.000    | Realised Gain Loss on Exchange   |                     |                 |          |              | \$448.71     |   |   |   |
| 15 | 2300.000    | Inventory Revaluation Account    |                     |                 |          |              | \$9.94       |   |   |   |
| 16 | 2350.000    | Less Closing Work in Progress    |                     |                 | \$556.20 |              | \$556.20     |   |   |   |
| 17 | 3110.000    | Advertising                      |                     |                 |          | \$1,817.39   |              |   |   |   |
| 18 | 3120.000    | Freight                          |                     |                 |          | \$10,148.40  |              |   |   |   |
| 19 | 3130.002    | Repairs & Maintenance            |                     |                 |          | \$2,935.58   |              |   |   |   |
| 20 | 3140.000    | Travelling & Accommodation       |                     |                 |          | \$2,988.99   |              |   |   |   |
| 21 | 3320.000    | Commission                       |                     |                 |          | \$21,725.88  |              |   |   | - |
| 22 | 3330.000    | Directors Fees                   |                     |                 |          | \$40,000.00  |              |   |   |   |
| 23 | 3340.000    | PAYE                             |                     |                 |          | \$9,642.52   |              |   |   | - |
| 24 | 3350.000    | Staff Wages And Salary           |                     |                 |          | \$22,612.68  |              |   |   | - |
| 25 | 3510.000    | Accounting                       |                     |                 |          | 52/8.96      |              |   |   |   |
| 26 | 3520.000    | Dank Unarges                     |                     |                 |          | \$56.00      |              |   |   | - |
| 27 | 2220.000    | Depreciation                     |                     |                 |          | \$34,228.60  |              |   |   |   |
| 28 | 5540.000    | insurance                        |                     |                 |          | \$722.55     |              |   |   | 1 |
|    | <           | Trial Balance (+)                |                     |                 | •        |              |              |   | Þ |   |

You also have the option of assigning a **Short Name**, which will override the Report Title as the Worksheet Name. This can be useful if your Report Title is long and you are running multiple reports to the same Excel Workbook.

The **Short Name** is also used as the Default File name when sending Reports to Disk File and can be set on Analysis Reports, Custom Reports and GL Financial Reports as well as Report Layouts.

For example, go to: Navigator > Reports > General Ledger > Transaction Reports, then right-click on Transaction Sequence and select **Edit Layout**.

Enter a Short Name in the **Short Name** field.

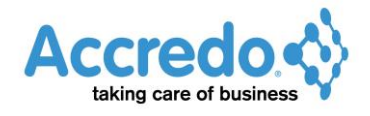

Version 5.0.11.101

|                  |                       | 1                 |             |                     |            |        |                    |         | ` |
|------------------|-----------------------|-------------------|-------------|---------------------|------------|--------|--------------------|---------|---|
| Layout Name      | Transaction           | Sequence          |             | Sort Order 🛛 10 ≑ 🌈 |            | 10 ≑ 🏠 | Tab Order 🛛 🛛 🖨    |         |   |
| Report Title     | Transaction           | Sequence          |             | Т                   | ab Name    |        | -                  |         |   |
| Short Name       | Trans                 |                   | Selections  | Selections          |            |        |                    | _       |   |
| Transaction Deal |                       |                   |             |                     |            |        |                    |         |   |
| Hansaction Prei  | erences <u>o</u> s    | sers              |             |                     |            |        |                    |         |   |
| Filter/S         | ort                   |                   |             |                     |            |        |                    |         |   |
| » Field Name     | Visible               | Display Label     | Width Group | Total               | Blank Zero | Format | Domain             | FXCodeF | ~ |
| AccountCode      | e 🗸                   | Account Code      | 8           |                     |            |        | GL Account Code    |         |   |
| AccountNam       | ie 🗸                  | Name              | 24          |                     |            |        | Analysis Name      |         |   |
| SourceModu       | le 🗸                  | Source            | 2           |                     |            |        | Module Code        |         |   |
| 📇 BatchID        | <ul> <li>✓</li> </ul> | Batch             | 5           |                     |            |        | GL Batch ID        |         |   |
| TransactionD     | ate 🗸                 | Date              | 11          |                     |            |        | (TnDateField)      |         |   |
| Reference        | <ul> <li>✓</li> </ul> | Reference         | 20          |                     |            |        | Reference          |         |   |
| E Comment        | <ul> <li>✓</li> </ul> | Comment           | 20          |                     |            |        | Description        |         |   |
| Al Debit         | <ul> <li>✓</li> </ul> | Debit             | 15          | $\checkmark$        | ~          |        | Amount             |         |   |
| Credit           | <ul> <li>✓</li> </ul> | Credit            | 15          | ~                   | ~          |        | Amount             |         |   |
| 😼 BatchClass     | $\checkmark$          | Batch Class       | 15          |                     |            |        | GLBatchClass       |         |   |
| BranchCode       |                       | Branch            | 8           |                     |            |        | CO Branch Code     |         |   |
| CompanyCo        | de                    | Company Code      | 8           |                     |            |        | SY Company Code    |         |   |
| CreatedDate      |                       | Created Date      | 11          |                     |            |        | (TnDateField)      |         |   |
| CreatedTime      |                       | Created Time      | 10          |                     |            |        | (TnTimeField)      |         |   |
| CreatedUserC     | lode                  | Created User Code | 8           |                     |            |        | CO User Code       |         |   |
| DepartmentC      | ode                   | Dept              | 6           |                     |            |        | CO Department Code |         |   |
| Details          |                       | Details           | 30          |                     |            |        | Short description  |         | V |

Click **Save**, then select the Transaction Sequence Report in the Navigator and change the **Destination** to **Excel Worksheet**. Click **Run**.

The report runs to Excel with the Short Name as the Worksheet Name.

|    | А                       | В                      | С      | D        | E          | F         | G                  | Н           | 1          | J            |   |
|----|-------------------------|------------------------|--------|----------|------------|-----------|--------------------|-------------|------------|--------------|---|
| 1  | Genera                  | al Ledger - Transact   | ion    | Sequ     | ence       |           |                    |             |            |              |   |
| 2  | ABC Ho                  | oldings Limited        |        |          |            |           |                    |             |            |              |   |
| 3  | System Date 30-Sep-2018 |                        | 8 Peri | Aug 2018 | 3          |           |                    |             |            |              |   |
| 4  | Transac                 | tions: Period Aug 2018 |        |          |            |           |                    |             |            |              |   |
| 5  |                         |                        |        |          |            |           |                    |             |            |              | - |
| 6  | Account Co              | Name                   | ourc   | Batch    | Date       | Reference | Comment            | Debit       | Credit     | Batch Class  | - |
| 7  | 9130.000                | Sundry Debtors         | AR     | 49       | 31/08/2018 | 100373    | ASHENG - Invoice   | \$435.63    |            | Module Batch | - |
| 8  | 1100.000                | Sales - Product A      | AR     | 49       | 31/08/2018 | 100373    | ASHENG - PART      |             | \$253.80   | Module Batch | - |
| 9  | 1100.000                | Sales - Product A      | AR     | 49       | 31/08/2018 | 100373    | ASHENG - LAB       |             | \$125.01   | Module Batch |   |
| 10 | 8020.000                | GST Outputs            | AR     | 49       | 31/08/2018 | 100373    | ASHENG - GST Sales |             | \$56.82    | Module Batch |   |
| 11 | 9130.000                | Sundry Debtors         | AR     | 49       | 31/08/2018 | 100374    | ASHENG - Invoice   | \$6,987.25  |            | Module Batch |   |
| 12 | 1200.000                | Sales - Product B      | AR     | 49       | 31/08/2018 | 100374    | ASHENG - FURN      |             | \$6,075.87 | Module Batch |   |
| 13 | 8020.000                | GST Outputs            | AR     | 49       | 31/08/2018 | 100374    | ASHENG - GST Sales |             | \$911.38   | Module Batch |   |
| 14 | 9130.000                | Sundry Debtors         | AR     | 49       | 31/08/2018 | 100375    | BROWN - Invoice    | \$6,500.98  |            | Module Batch |   |
| 15 | 1200.000                | Sales - Product B      | AR     | 49       | 31/08/2018 | 100375    | BROWN - FURN       |             | \$4,254.81 | Module Batch |   |
| 16 | 1200.000                | Sales - Product B      | AR     | 49       | 31/08/2018 | 100375    | BROWN - SPEC       |             | \$1,379.22 | Module Batch |   |
| 17 | 1300.000                | Freight                | AR     | 49       | 31/08/2018 | 100375    | BROWN - CHARGE1    |             | \$19.00    | Module Batch |   |
| 18 | 8020.000                | GST Outputs            | AR     | 49       | 31/08/2018 | 100375    | BROWN - GST Sales  |             | \$847.95   | Module Batch |   |
| 19 | 9130.000                | Sundry Debtors         | AR     | 49       | 31/08/2018 | 100376    | DALTON - Invoice   | \$6,447.75  |            | Module Batch |   |
| 20 | 1200.000                | Sales - Product B      | AR     | 49       | 31/08/2018 | 100376    | DALTON - FURN      |             | \$2,975.32 | Module Batch |   |
| 21 | 1200.000                | Sales - Product B      | AR     | 49       | 31/08/2018 | 100376    | DALTON - SPEC      |             | \$2,620.52 | Module Batch |   |
| 22 | 1300.000                | Freight                | AR     | 49       | 31/08/2018 | 100376    | DALTON - CHARGE1   |             | \$10.90    | Module Batch |   |
| 23 | 8020.000                | GST Outputs            | AR     | 49       | 31/08/2018 | 100376    | DALTON - GST Sales |             | \$841.01   | Module Batch |   |
| 24 | 9130.000                | Sundry Debtors         | AR     | 49       | 31/08/2018 | 100377    | FINE - Invoice     | \$10,186.54 |            | Module Batch |   |
| 25 | 1200.000                | Sales - Product B      | AR     | 49       | 31/08/2018 | 100377    | FINE - FURN        |             | \$6,703.55 | Module Batch |   |
| 26 | 1100.000                | Sales - Product A      | AR     | 49       | 31/08/2018 | 100377    | FINE - CUS         |             | \$1,884.22 | Module Batch |   |
| 27 | 1100.000                | Sales - Product A      | AR     | 49       | 31/08/2018 | 100377    | FINE - PART        |             | \$270.09   | Module Batch |   |
| 28 | 8020.000                | GST Outputs            | AR     | 49       | 31/08/2018 | 100377    | FINE - GST Sales   |             | \$1,328.68 | Module Batch |   |
| 29 | 9130.000                | Sundry Debtors         | AR     | 49       | 31/08/2018 | 100378    | ROBINSON - Invoice | \$4,816.00  |            | Module Batch |   |
|    | <                       | Trial Balance Trans    |        | +        |            |           |                    |             |            |              | Þ |